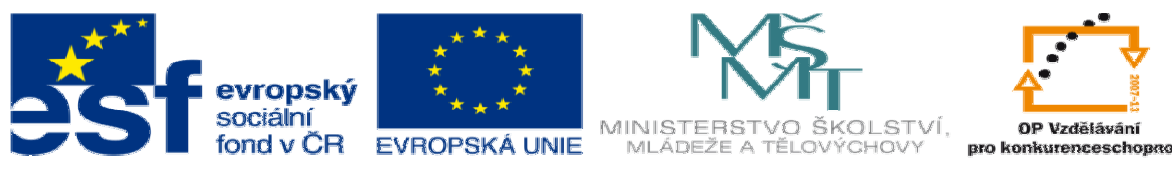

INVESTICE DO ROZVOJE VZDĚLÁVÁNÍ

## **DUM téma:** Díly svařované konstrukce – vytvoření jednoho dílu z vícetělového dílu

## ze sady: 2 tematický okruh sady: Solidworks – využití nadstaveb

## ze šablony: 3 Využití CAD

Určeno pro: 3 a 4 ročník

vzdělávací obor: 23-41-M/01 Strojírenství Vzdělávací oblast: odborné vzdělávání

Metodický list/anotace: VY\_32\_INOVACE\_03203ml.pdf

Zpracoval: Ing. Bohuslav Kozel SPŠ a VOŠ Kladno Díly svařované konstrukce – vytvoření jednoho dílu z vícetělového dílu

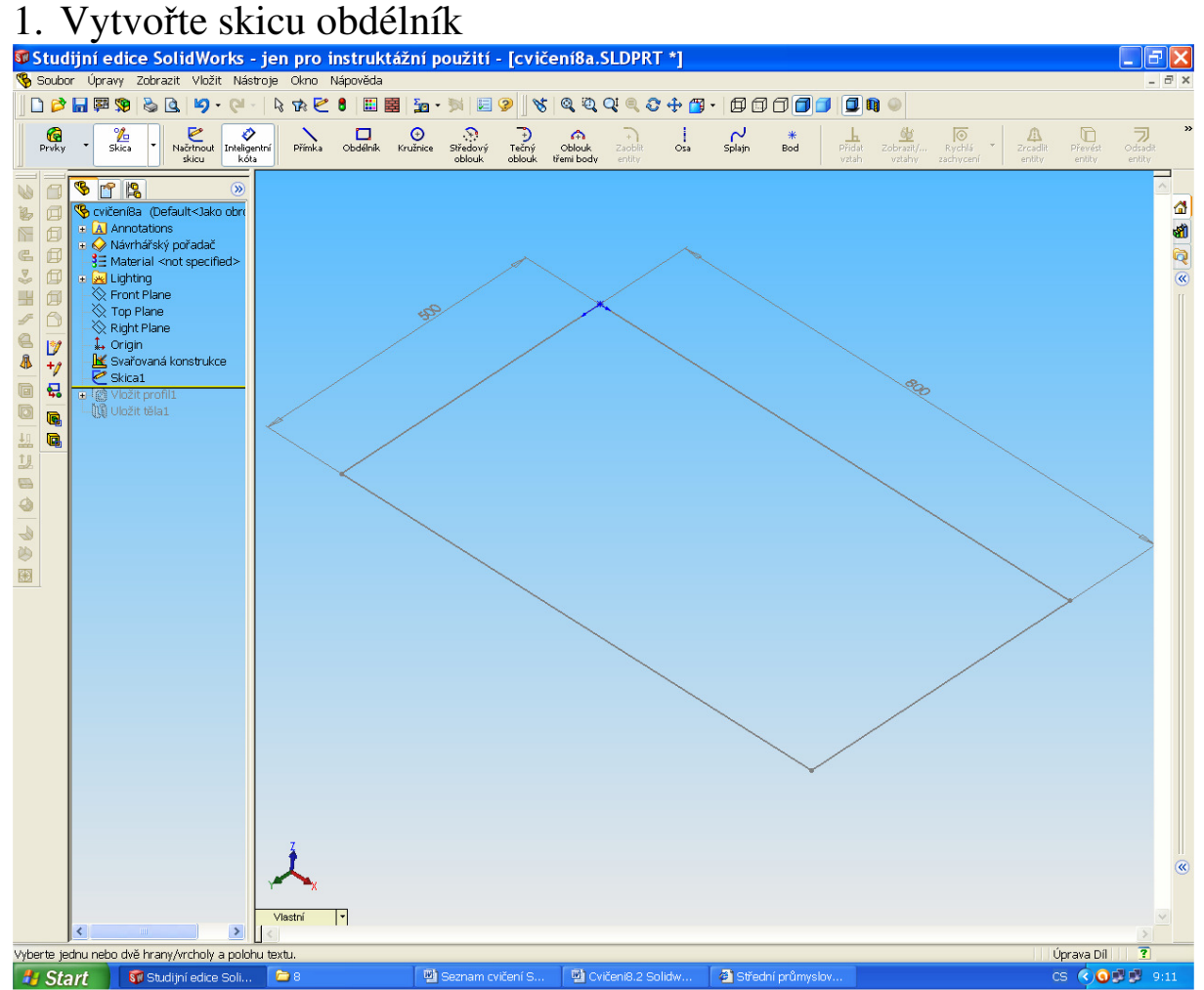

2. Skicu vyplňte profilem L. Vyzkoušejte profil otáčet a umísťovat

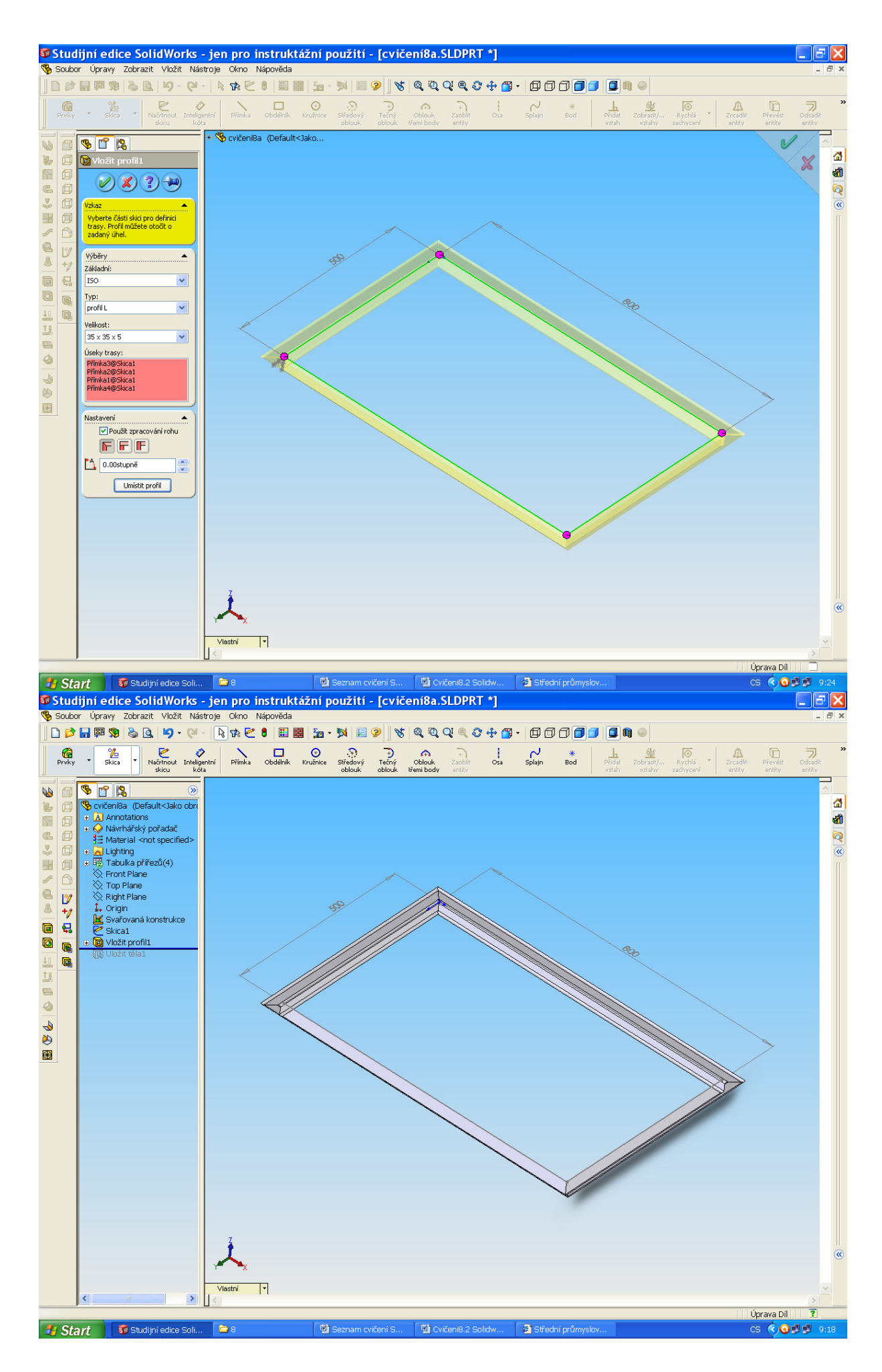

DUM03 - strana 3

3. Po ukončení úprav vyberte jeden dílčí prut a ten uložte do jiného souboru a okótujte

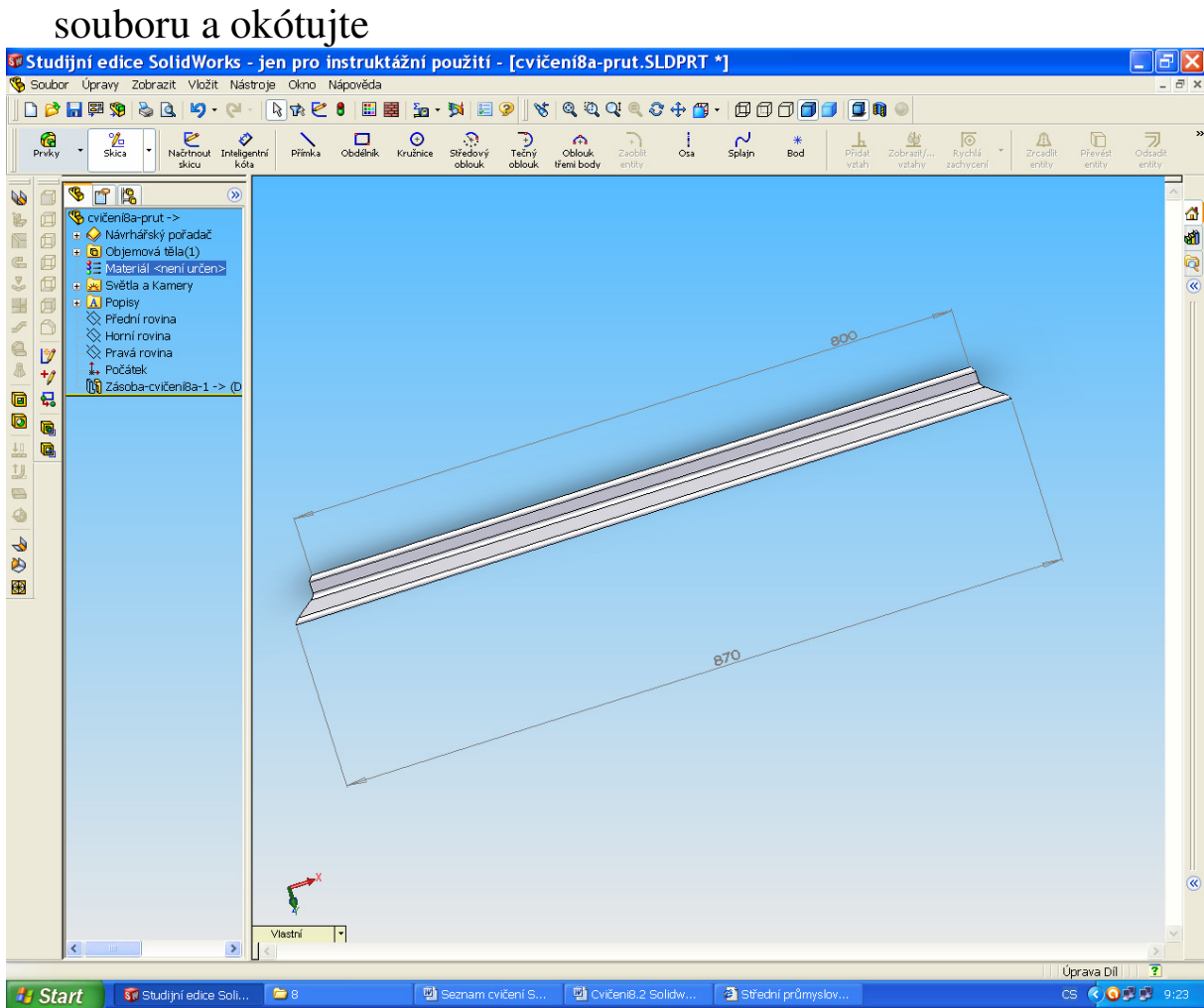

No a jste u konce